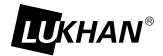

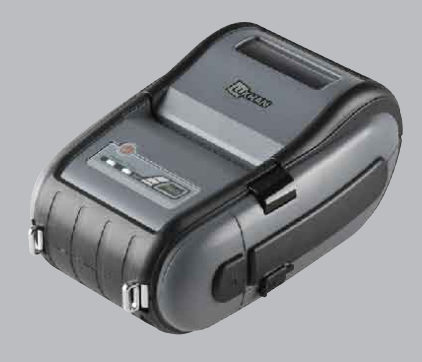

## MODEL: LK-P11B MOBILE PRINTER

All specifications are subject to change without notice

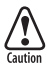

RISK OF EXPLOSION IF BATTERY IS REPLACED BY AN INCORRECT TYPE. DISPOSE OF USED BATTERIES ACCORDING TO THE INSTURECITONS

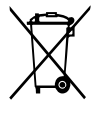

Disposal of Old Electrical&Electronic Equipment(Applicable in the European Union and other European countries with separate collection systems)

This symbol on the product or on its packaging indicates that this product shall not be treated as household waste.

Instead it shall be handed over to the applicable collection point for the recycling of electrical and electronics equipment. For more detailed information about recycling of this product, please contact your local city office, your household waste disposal service or the shop where you purchased the product.

## Table of Contents

| 1. Product overview                         | 3  |
|---------------------------------------------|----|
| 2. Unpacking                                | 4  |
| 3. Installation & Usage                     | 5  |
| 3-1. Battery Installation                   | 5  |
| 3-2. Battery Charging                       | 6  |
| 3-3. Battery Charger Usage                  | 7  |
| 3-4. Belt Strap Usage                       | 8  |
| 3-5. Separation of Battery from the printer | 9  |
| 3-6. Shoulder Strap Usage                   | 10 |
| 3-7. Leather case Usage                     | 11 |
| 3-8. Loading the paper                      | 12 |
| 3-9. Control Panel Usage                    | 13 |
| 3-10. Self Test                             | 14 |
| 4. Peripherals Connection                   | 16 |
| 4-1. Bluetooth Connection                   | 16 |
| 4-2. Interface Cable Connection             | 17 |
| 5. Printer Cleaning                         | 18 |
| 6. Product Specification                    | 19 |
| 6-1. Specification                          | 19 |
|                                             | ·  |

# 1. Product overview

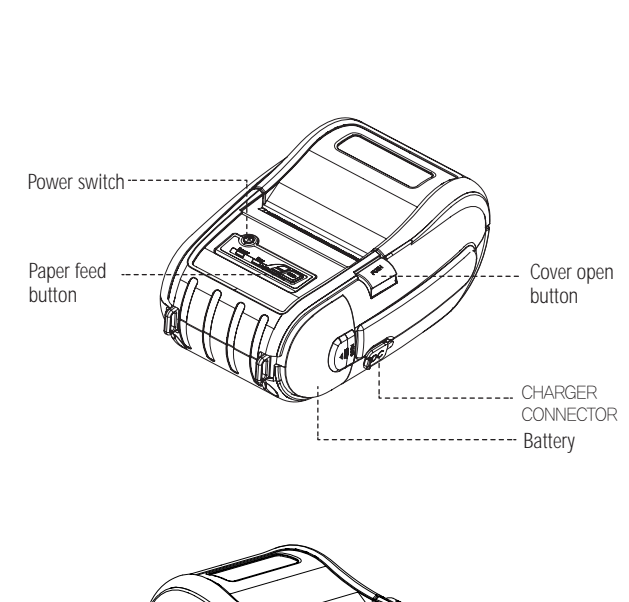

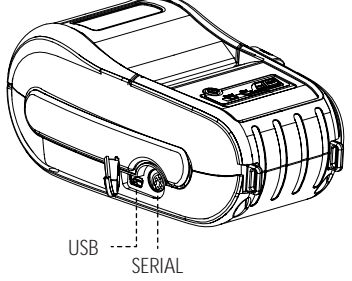

2

# 2. Unpacking

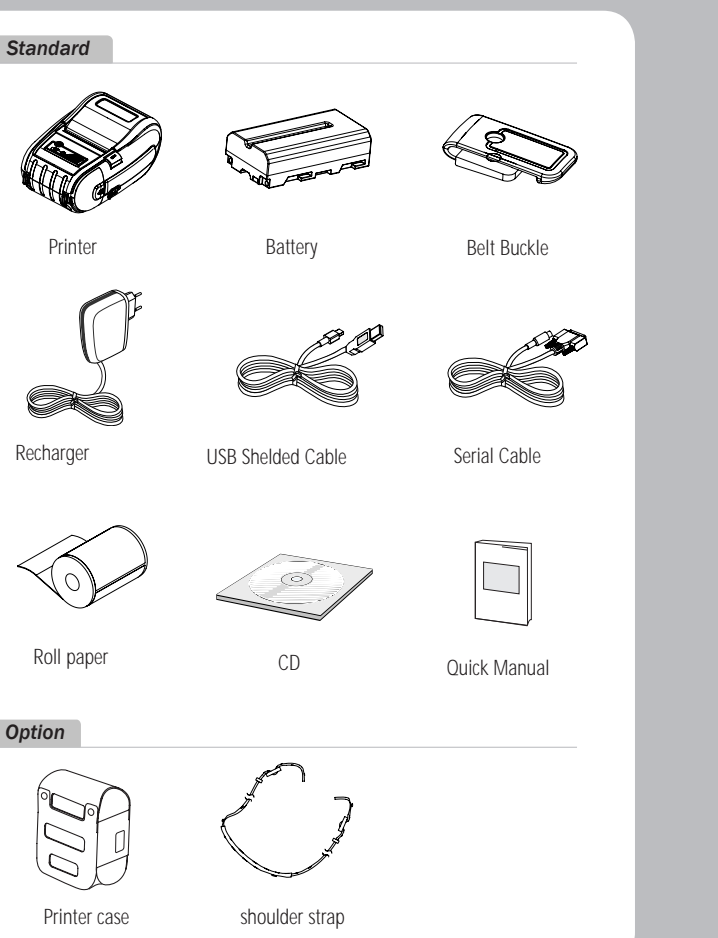

# 3. Setting Up the Product

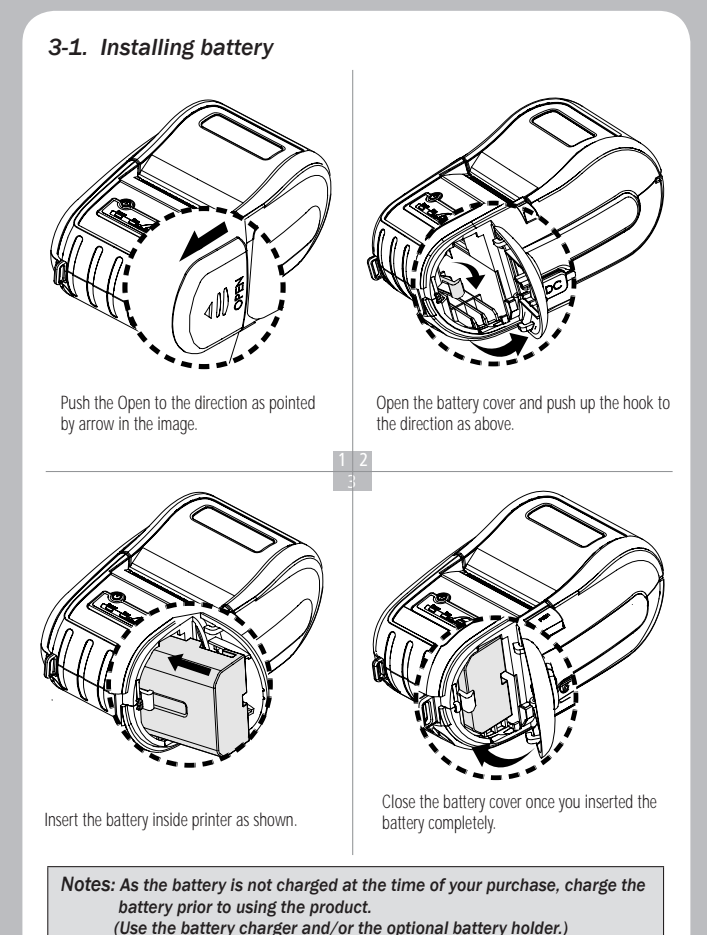

4

### 3-2. Battery Charging

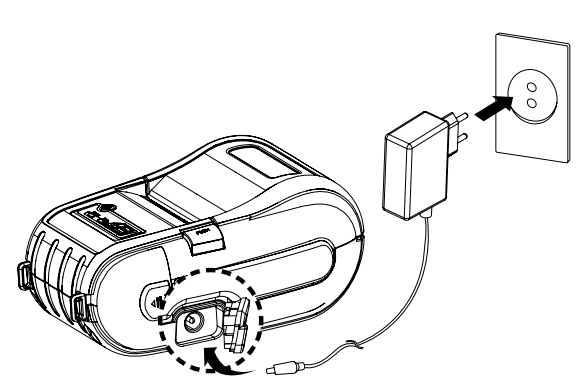

- 1. The battery can be charged only when the temperature is 0~40 °C
- 2. Be sure that the printer is turn off and the battery to be charged is installed.
- 3. Connect the charger to the printer.
- 4. Recharging will now be started.

#### Notes:

- 1. Do not turn on the printer power while you are charging the battery.
- 2. Do not print while charging the battery
- 3. Do not connect the charger to the printer on the process of printing.

3-3. Battery charger Usage

Please press the battery into the holder until you can hear a snapping sound .
 Insert DC JACK ① into the end completely as the direct shown above.
 Plug the power code to electrical outlet.
 While charging the battery, red light turns on.
 Once the charge is completed, green light turns on.
 Check the state of code connection when error occurs blinking on red light.

### 3-4. Belt Hook Usage

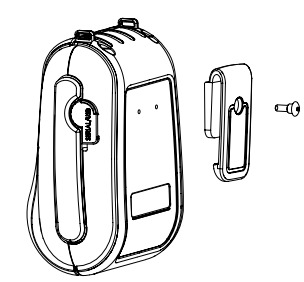

Insert the belt hook screw into the hole of the belt hook.

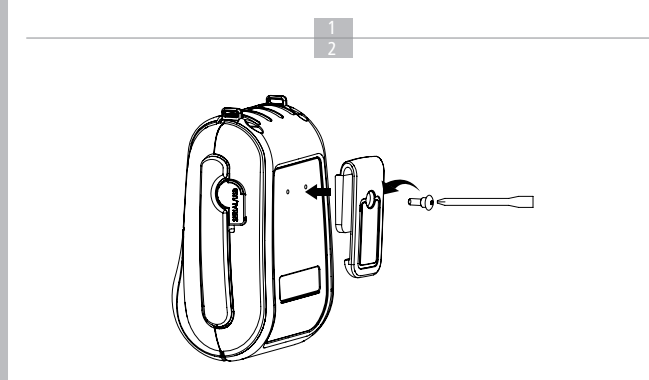

As shown above, fasten the screw with a screw driver.

3-5. Removing battery Push the Open into the direction Push up the hook after opening the battery cover. indicated with the arrow in the image. Pull out the battery as shown above.

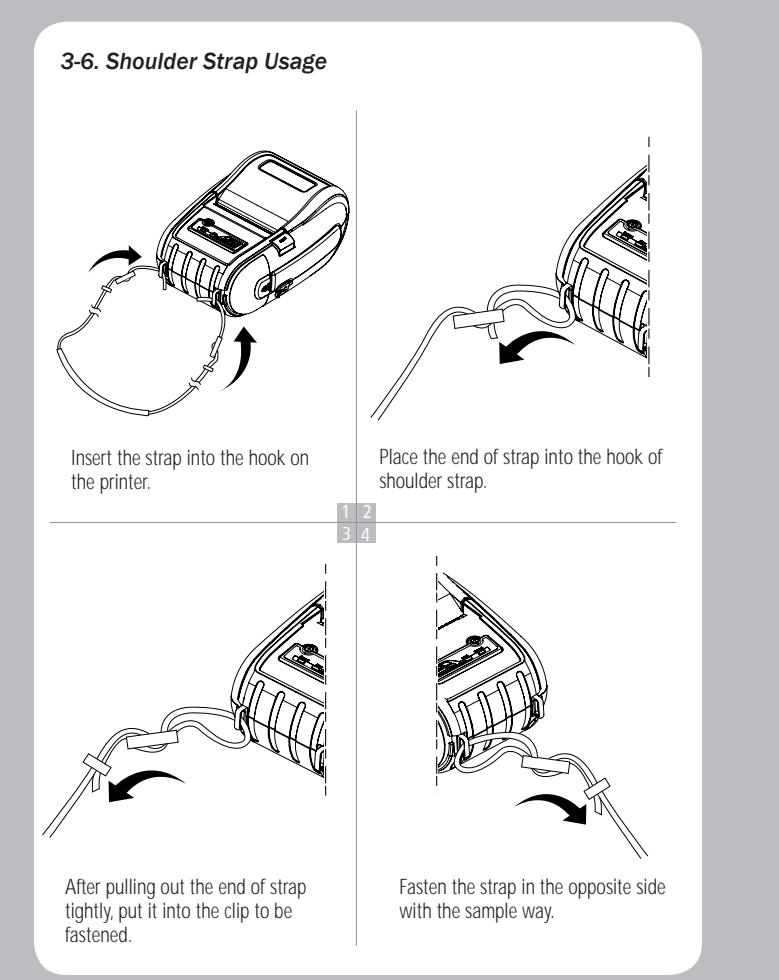

3-7. Leather Case Usage

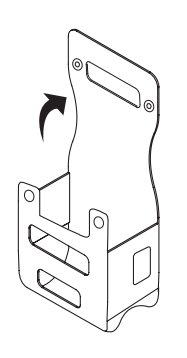

Open the Velcro

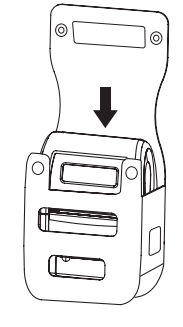

Put the printer into the leather case following the direction shown in the

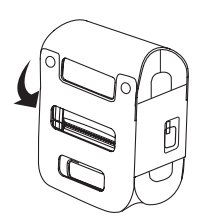

Close the Velcro

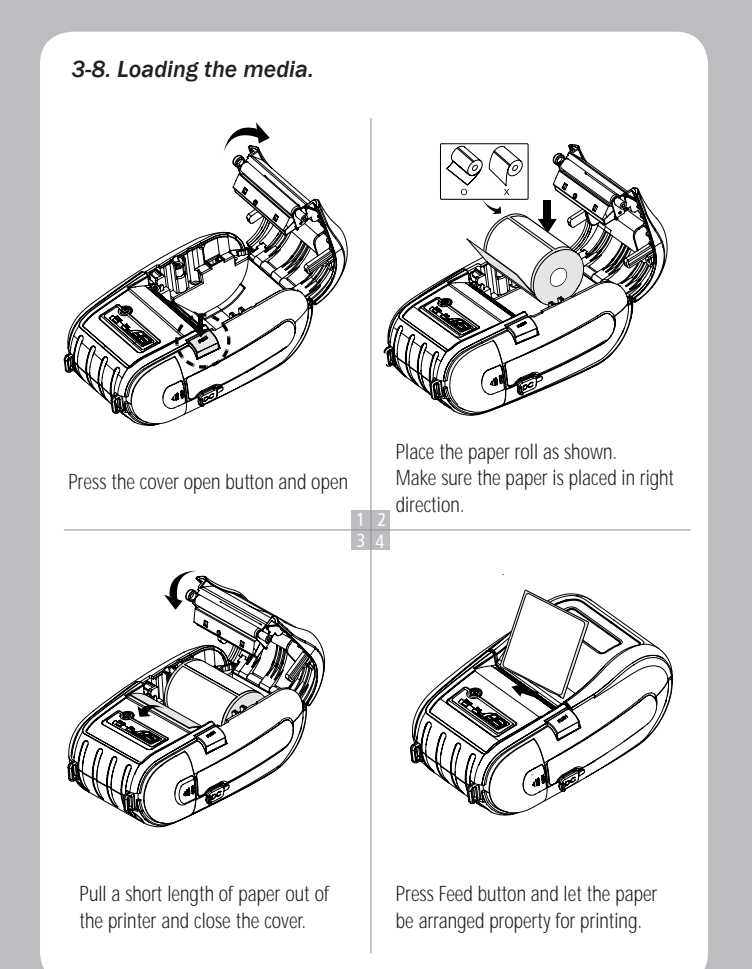

### 3-9. Control Panel

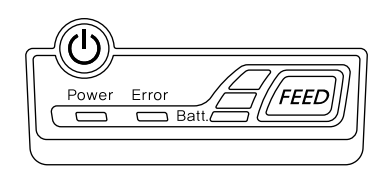

| Button | Name                      | function                                                                                                    |
|--------|---------------------------|----------------------------------------------------------------------------------------------------|
|        | Power<br>button           | This button is used to turn the printer on and off.<br>When the printer is off, press this button for approximately 2 seconds and<br>it will turn on the power. When you press this button in a state that the<br>printer is on, the printer will turn off.                               |
| FEED   | Paper<br>Feed<br>Button   | Paper output can be done manually by pressing this button.<br>Additionally, self-testing and Hexadecimal Dumping can be processed.<br>1. Refer to *3-10* for self test information.<br>2. Refer to the service manual regarding Hexadecimal Dumping.                                      |
| Batt.  | Battery<br>Status<br>Lamp | <ol> <li>If the Batt, LED are Lit, the battery is fully charged.</li> <li>If you can hear beeping sound and LED light is turned off, it means that<br/>the battery is at the lowest level.</li> <li>If the battery is not charged at all, the printer turns off automatically.</li> </ol> |
| Error  | Error<br>Lamp             | If the red light is turned on, it means that the paper cover is open.                                                                                                    |

#### Sample Printout of Self Test >

### 3-10. Self Test

You can check the printer setting state by doing self test when you set the printer first time or encounter some problems.

- Control Circuit, Mechanisms, Print Quality, Rom version.

When you can not find the exact cause of problem through self test, investigate on other hardware parts or software. This function is independent of other devices and software.

### Self – Test Instructions

1.Turn the printer power off an close the printer paper cover.

2. While pressing the paper feed button, turn on the printer power.

3. The printout is producing

4. To add a printout of the Hex-Dump mode, press the paper feed button once more.

| 00000 TECH 10.711                                                                                               | 1"#\$\$&"()##.=./0(2845676844444444                |
|----------------------------------------------------------------------------------------------------|----------------------------------------------------|
| across (ELF), LN =11                                                                                            | R5%8 ()*+,/0123456789::<=>?0A                      |
| Varia ( ) ( ) ( ) ( ) ( ) ( ) ( ) ( ) ( ) (                                                                     | #\$\$&`()#+,/01234567E9::<=>?@AB                   |
| AB - LET PRAAMELT                                                                                               | SXE ()**,/D123455785;:<=>?@ASC                     |
|                                                                                                    | %a'()*+,=./0123456/89:;<=>?W4BC]                   |
| Carial Interface                                                                                                | 8*()*+,/012345E739::/<=>?WABEDE                    |
| - Beudantet 19270                                                                                               | ()++,/(123456788;; <=>?@ABCDE7                     |
| - Determent Focat                                                                                               | ()*+,/0123456789F1<=?YWA6CDEFU                     |
| Deside at ht man                                                                                                | (4+,/0123456789:)(=>?%AECUL+3)                     |
| Step hit: 1 h t                                                                                                 | *+,/012346673911<=>?@A3COEF6H1                     |
| - Stop over 1 b.c                                                                                               | *,*./2123456789:1(->?@46CDEF6H1J                   |
|                                                                                                    | /0123456799::<=>?@ABCDEFGHL:K                      |
|                                                                                                    | 70123453789: .<=>?\$%BCDEFEH1.IKL                  |
| USE                                                                                                    | /0123456799;;<=>?@42CDEFGHIJKLN                    |
| - version 2.0 (u)) spece const                                                                                  | /0123456789: :<=> ?#ABCDEFEH] JKLWN                |
| rant.                                                                                                    | 012345678944<=>?@ABCDEFGHTJKLNKD                   |
| - Weintrestouren: Staveo Hoan                                                                                   | 123458789::<=>?@A3CDEFGHIJKLWNOP                   |
| Produce Sering: LA-PI                                                                                           | 2345678911 (=>?\$48CDEF6H1JKLNNOPD                 |
| IS OR ADDRESS TO THE ADDRESS AND ADDRESS ADDRESS ADDRESS ADDRESS ADDRESS ADDRESS ADDRESS ADDRESS ADDRESS ADDRES | 3456789::<=>?#4HLUFFEH1_KLWNCPQR                   |
| x*************************************                                                                          | 455789: IK=>?1ABCLEFEHIJKLWNOPCRS                  |
| BLDFTCOT#                                                                                                    | 56789:1<=>?@4BCDEFGHTJKLNNOPQHS1                   |
| - Mac Address:                                                                                                  | 6789: : <=> ?@AGCCEFEH1.IKLANOPORSTU               |
| 00113176151108156                                                                                               | 789114=>?#ABCDEFGETJKLNKCPQESTLV                   |
| \$18×11×11×11×11> \$15×11×21+24+24+                                                                             | 89::<=>?MABCDEFEHTUK_VNDFORSTUVN                   |
| Healdent Hants                                                                                                  | 9::<=>\$GABCDEFGHIJKLNNOPORSTLAWX                  |
| Fant Sizes Chare                                                                                                | :;<=>?#ABEDEFEHT.IK! MNOFORSTUVNXY                 |
|                                                                                                    | <pre>:&lt;=&gt;?GABCDEFGH1JKLNNOPORSTL/WAXYZ</pre> |
| 0 0 6 20°FF                                                                                                    | <pre>%##BEDEFGHIJKLMNEFQRSTUVMXy2[</pre>           |
| 1 0 20 <sup>°</sup> 8D                                                                                          | >?@ABCCEFGHDURLINNOPORSTUWIXYZ[\                   |
| 2 0 1 20759                                                                                                    | >78ABCDEFGHIJKLWNCPGHSTUVWXYZ[\}                   |
| 3 0 7 20 <sup>m</sup> FF                                                                                        |                                                    |
| 4 0 0 20 11                                                                                                    |                                                    |
| 5 C 20 <sup>-</sup> 44                                                                                          | ************************                           |
| 5 0 1 20°FF                                                                                                    | Press FEED buttom to                               |
|                                                                                                    | enter HEX-CUMF mode,                               |
|                                                                                                    | *************************************              |
| D rectory                                                                                                    |                                                    |
| File List                                                                                                    |                                                    |
| Name Size                                                                                                    |                                                    |
| 518512 Bytes free                                                                                               |                                                    |
|                                                                                                    |                                                    |
| Cornard Language:                                                                                               |                                                    |
| CCL Code (112)1                                                                                                 |                                                    |
| 24 <sup></sup> 24 <sup></sup>                                                                                   |                                                    |
| *** Complete Self Test                                                                                          |                                                    |
|                                                                                                    |                                                    |

14

## 4. Peripherals Connection

This product can communicate with other devises via Bluetooth communication and cable.

### 4-1.Bluetooth Connection

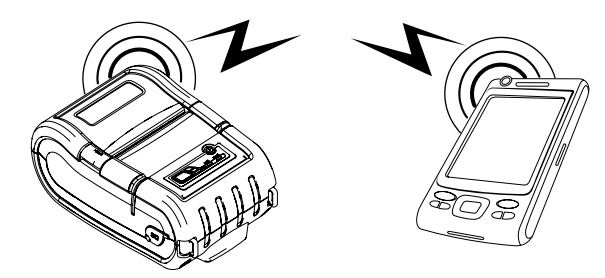

- 1. The printer can be connected to devices equipped with Bluetooth communication capacity (PDA, PC, etc.)
- 2. Use the Bluetooth connection function supported by the device to connect to the printer.

4-2. Interface Cable Connection

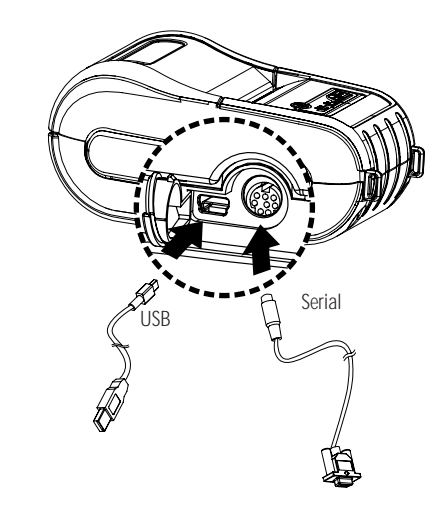

1. Connect the interface cable to the cable connector of the printer

Notes: Use only cables provided by this manufacturer

2. Connect the interface cable to the USB or Serial port of the device (PDA, PC, etc)

# 5. Printer cleaning

If the interior of the printer is dusty, printing quality can lowered. In such a case, follow the instructions below to clean up the printer.

## **NOTE**

- 1. Make sure to turn the printer power off prior to cleaning
- Regarding print head cleaning, as the print head sets very hot during printing, turn off the printer power and wait approximately 10 minute before commencement.
- 3. When cleaning the print head, take care not to touch the heated portion of the print head. The print head subject to be damaged by static electricity.
- 4. Take care not to allow the print head to become scratched and /or damaged in

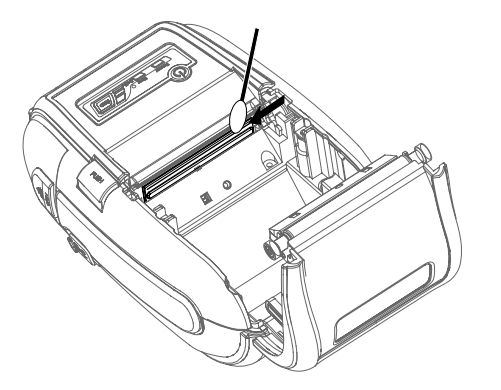

- 1. Use an applicator swab moistened with an alcohol solution to clean the print head and remove any dusts.
- 2. Once the cleaning is completed, insert paper roll into the printer few minutes later and close the printer cover.

# 6. Pritner Specification

### 6-1. Specification

| Printing Method |                   | Direct Thermal                                                                                                    |  |
|-----------------|-------------------|----------------------------------------------------------------------------------------------------|--|
| Printing Speed  |                   | 80mm/sec                                                                                                    |  |
| Resolution      |                   | 203 DPI X 203 DPI                                                                                                    |  |
| Character       |                   | ALPHA NUMERIC Character, Extension Character                                                                                                    |  |
| Barcode         |                   | Code 39, Code 93, UCC/EAN-128, Code 128, UPC-E,<br>UPC-A, EAN-8, EAN-13, EAN-14, UPC and EAN 2 or 5<br>digit extensions, Plessey, FIM, Postnet, Interleaved 2-of-5,<br>MSI, Codabar |  |
| Emulation       |                   | CPCL                                                                                                    |  |
| Driver          |                   | Window CE 4.2&5.0, Window Mobile 5.0                                                                                                    |  |
| Sensor          |                   | Black-mark, Gap, cover open                                                                                                    |  |
| Paper           | paper type        | Thermal Paper                                                                                                    |  |
|                 | width             | 58mm                                                                                                    |  |
|                 | thickness         | 65µl                                                                                                    |  |
|                 | External Diameter | Max. Ø 56mm                                                                                                    |  |
|                 | Internal Diameter | 12.5mm +/-0.5mm                                                                                                    |  |
| Reliability     | ТРН               | 100km                                                                                                    |  |
| Communications  | standard          | Serial(RS-232C), USB, Bluetooth Class2                                                                                                    |  |
|                 | option            | Wireless Lan *802.11b/g                                                                                                    |  |
| Battery Charger | input             | AC100~240V, 50/6 Hz                                                                                                    |  |
|                 | output            | 8.4V , 1200 mA                                                                                                    |  |
| Battery Charger | Battery type      | Li-on                                                                                                    |  |
|                 | output            | 7.2V, 2400mAh                                                                                                    |  |
|                 | Charging time     | 2 Time                                                                                                    |  |
| Size            | WXDXH(mm)         | 104 X 74 X 154                                                                                                    |  |
|                 | WXDXH"            | 4.0 X 2.9 X 6.0                                                                                                    |  |
| Weight          |                   | 500g                                                                                                    |  |

| Temperature | operation | 5~40℃    |  |
|-------------|-----------|----------|--|
|             | storage   | -20~60°C |  |
| Humidity    | operation | 35 ~ 80% |  |
|             | storage   | 10 ~ 90% |  |

#### Federal Communication Commission Interference Statement

This equipment has been tested and found to comply with the limits for a Class B digital device, pursuant to Part 15 of the FCC Rules. These limits are designed to provide reasonable protection against harmful interference in a residential installation. This equipment generates, uses and can radiate radio frequency energy and, if not installed and used in accordance with the instructions, may cause harmful interference to radio communications. However, there is no guarantee that interference will not occur in a particular installation. If this equipment does cause harmful interference to radio or television reception, which can be determined by turning the equipment off and on, the user is encouraged to try to correct the Interference by one of the following measures:

- · Reorient or relocate the receiving antenna.
- · Increase the separation between the equipment and receiver.
- Connect the equipment into an outlet on a circuit different from that to which the receiver is con-nected.
- · Consult the dealer or an experienced radio/TV technician for help.

FCC Caution: To assure continued compliance, (example - use only shielded interface cables when connecting to computer or peripheral devices). Any changes or modifications not expressly approved by the party responsible for compliance could void the user's authority to operate this equipment. This device complies with Part 15 of the FCC Rules. Operation is subject to the following two conditions: (1) This device may not cause harmful interference, and (2) this device must accept any interference received, including interference that may cause undesired operation

#### IMPORTANT NOTE:

#### FCC RF Radiation Exposure Statement:

This equipment complies with FCC RF radiation exposure limits set forth for an uncontrolled environment. This equipment should be installed and operated with a minimum distance of 20 centimeters between the radiator and your body. This transmitter must not be co-located or operating in conjunction with any other antenna or transmitter.

#### **IMPORTANT Safety Instruction:**

#### CAUTION

To reduce the risk of electric shock, do not remove the top cover (or the rear section). No user serviceable parts inside, refer servicing to qualified personnel.

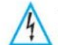

This symbol, wherever it appears, alerts you to the presence of uninsulated dangerous voltage inside the enclosure-voltage that may be sufficient to constitute a risk of sock.

This symbol, wherever it appears, alerts you to the important operating and maintenance instructions in the accompanying iterature. Please read the manual.

Read these instructions.
 Keep these instructions.
 Heed all warnings.
 Follow all instructions.
 Do not use this equipment near water.
 Do not using near any heat sources such as radiators, heat resisters, stove, or other

equipment that produce heat.

CAUTION RISK OF EXPLOSION IF BATTERY IS REPLACED BY AN INCORRECT TYPE. DISPOSE OF USED BATTERIES ACCORDING TO THE INSTRUCTIONS

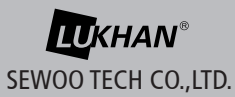

ADDRESS Doosung Bd, 689-20, Kumjung-dong, Kunpo-si, Kyunggi-do, Korea TEL 82-31-459-8200 FAX 82-31-459-8880 URL http://www.miniprinter.com